# ES 系列 EtherCAT-ET 通讯扩展卡

使用说明书

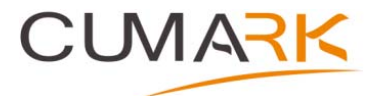

深圳库马克科技有限公司 EtherCAT-ET 通讯扩展卡 说明书资料编码: 36030008 版本: V1.2 生效日期: 2023-03-01 地址: 深圳市光明区光明街道东周社区库马克大厦 3F 邮政编码: 518107 服务热线: (+86)400 619 2001

#### 一、安装与设置

## 1、安装

将 EtherCAT 扩展卡内嵌入 ES580 系列驱动器卡槽中,待驱动器电源指示灯彻底熄灭后 再进行安装。安装方式如图 1-1 所示:

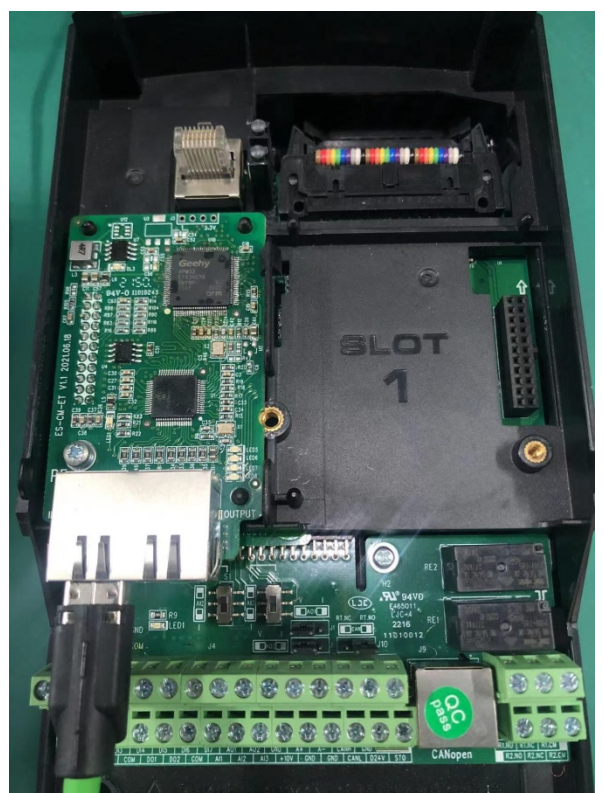

图 1-1 EtherCAT 卡安装方式

机械与电气安装说明:

1) 安装前请确认驱动器在断电状态下。

2)拆开驱动器前盖参考上图插入本卡后(插于 SLOT2 卡槽)用包装盒内 M3\*8 螺钉将其锁定。

3)采用标准以太网 RJ45 型插座与 EtherCAT 主站连接,其引脚信号定义与标准以太网 管脚一致,交叉线及直连线均可。。

4)为防止干扰请使用合格的符合电气强度的配线,且与其它控制线、电机线、电源线 保持 15CM 以上距离,必须交错时请遵守相互垂直通过配线的原则。

5) 请使用此产品于无腐蚀性气体、液体及无尘垢的室内环境。

## 2、通讯指示灯作用

EtherCAT 通讯扩展卡上配有 6 个 LED 指示灯: DL3、LED1、LED5、LED6、LED7。每个灯的指示作用如下:

| 指示灯  |    | 状态描述                             | 处理办法                  |
|------|----|----------------------------------|-----------------------|
| DL3  | 常亮 | EtherCAT 卡电源正常                   | 无                     |
|      | 常灭 | EtherCAT 卡电源异常                   | 检查 EtherCAT 卡安装和驱动器上电 |
| LED1 | 常亮 | LN9252 工作于 OP 模式,<br>主站和从站正常通信读写 | 无                     |

|      |    | 数据。               |                              |
|------|----|-------------------|------------------------------|
|      | 闪烁 | LN9252 工作于        | 确认组态工作模式,确认驱动器是否             |
|      |    | PREOP/SAFEOP 模式   | 支持 EtherCAT 卡且已设置 50.00 为 2, |
|      |    |                   | 确认网口连接方式是否正确                 |
|      | 常灭 | LN9252 未连接主站或     | 确认主站是否连接正常,确认前级网             |
|      |    | 工作于 Initial 模式    | 口是否连接正常                      |
| LED5 | 常亮 | 正常                | 无                            |
|      | 常灭 | EtherCAT 卡与主控板之间  | 设置 50.00 为 2, 确认驱动器是否支持      |
|      |    | 通讯异常              | EtherCAT 卡                   |
| LED6 | 常亮 | 正常                | 无                            |
|      | 常灭 | MCU 与 LN9252 之间存在 | 确认组态工作模式,确认驱动器是否             |
|      |    | 通信异常              | 支持 EtherCAT 卡且已设置 50.00 为 2, |
|      |    |                   | 确认网口连接方式是否正确                 |
| LED7 | 闲置 | 无                 | 无                            |
| LED8 | 闲置 | 无                 | 无                            |

## 二、应用层协议

## 1、 CoE 通讯协议模型: CANOPEN over TtherCAT(CoE)

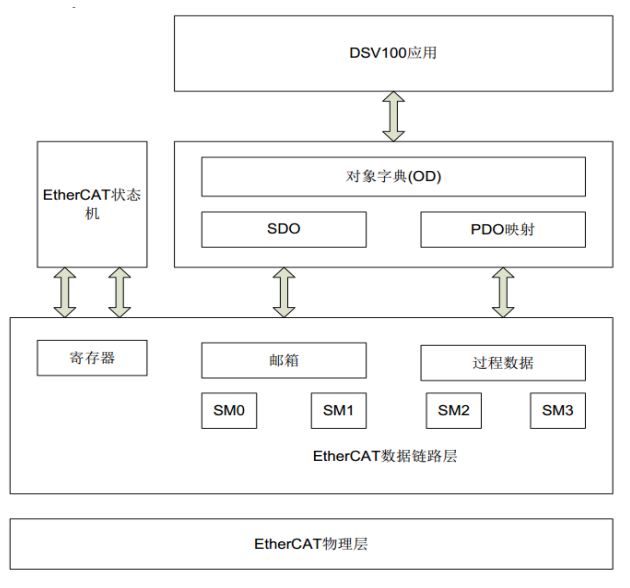

## CoE 工作原理

EtherCAT 网络包括两部分:数据链路层和应用层。数据链路层主要负责 EtherCAT 通讯,应用层嵌入了 CANopen 通讯规约。CoE 中的对象包括了参数、应 用数据以及 PDO 映射配置信息。

为了使 SDO 与 PDO 数据能在 EtherCAT 数据链路层上得到正确解析,需要对

## FMMU 和 Sync Manager(同步管理器)进行配置:

| 同步管理           | 配置        | 大小       | 起始地址   |  |
|----------------|-----------|----------|--------|--|
| Sync Manager 0 | 分配给接收 SDO | 512bytes | 0x1000 |  |
| Sync Manager 1 | 分配给发送 SDO | 512bytes | 0x1400 |  |
| Sync Manager 2 | 分配给接收 PDO | 128bytes | 0x1800 |  |
| Sync Manager 3 | 分配给发送 PDO | 128bytes | 0x1C00 |  |

# EtherCAT 状态机描述

## 2、从站配置文件

EtherCAT 从站信息文件(XML 文件)是用于主站读取,用于构建主站与从站的 组态。

## 3、 EtherCAT 状态机

EtherCAT 状态机用于描述从站应用的状态和改变状态。状态改变由主站发起, 从站响应。

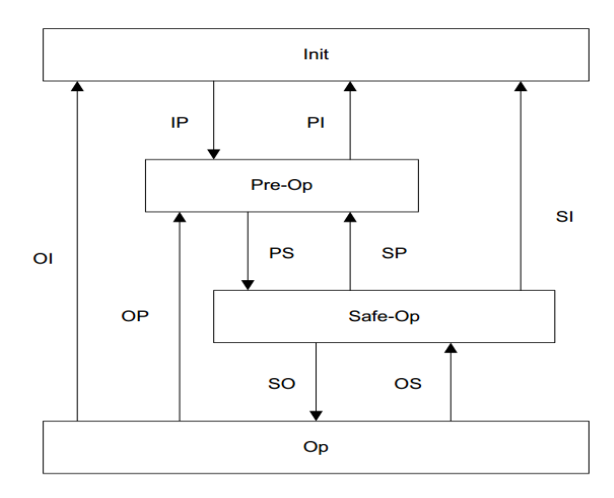

EtherCAT 状态机流程图

| 状态                | 描述                                                                                                    |
|-------------------|----------------------------------------------------------------------------------------------------|
| Init              | SDO 通信不能使用; PDO 通信不能使用                                                                                            |
| Init to Pre-Op    | 主站配置 SDO 通信的数据链路层地址和同步管理<br>(SM)通道;主站初始化分布时钟(DC)同步信息;主站<br>请求跳转至 Pre-Op 状态;主站配置应用层控制寄存<br>器;从站检查是否已正常初始化邮箱        |
| Pre-Op            | SDO 通信可以使用; PDO 通信不能使用                                                                                            |
| Pre-Op to Safe-Op | 主站配置 PDO 通信的同步管理(SM)通道以及 FMMU<br>通道; 主站通过 SDO 通信配置 PDO 映射; 主站请求<br>跳至 Safe-Op 状态; 从站检查 PDO 配置和分布时钟<br>(DC)是否正确配置。 |
| Safe-Op           | SDO 通信可以使用;接收 PDO 通信可以使用,发送 PDO 通信不能使用,处于 safe 状态。                                                                |

| Safe-Op to Op | 主站请求跳转至 Op 状态          |
|---------------|------------------------|
| Ор            | SDO 通信可以使用; PDO 通信可以使用 |

#### 4、 PDO 过程数据映射

RXPDO1: 对象字典 1600h 配置映射对象,第一个映射字与第二个映射字是固定的

|        |    | 第一个字         | 第二个字    | 第三个字 | 第四个字 |
|--------|----|--------------|---------|------|------|
| RXPDO1 | 映射 | 现场总线控制字      | 现场总线给定1 | 不限   | 不限   |
| 对象     |    | 驱动器参数索引 0.01 | 驱动器参数索引 |      |      |
|        |    |              | 0.02    |      |      |

RXPDO2: 对象字典 1601h 配置映射对象 RXPDO3: 对象字典 1602h 配置映射对象 RXPDO4: 对象字典 1603h 配置映射对象

TXPDO1: 对象字典 1A00h 配置映射对象 TXPDO2: 对象字典 1A01h 配置映射对象 TXPDO3: 对象字典 1A02h 配置映射对象 TXPDO3: 对象字典 1A02h 配置映射对象

#### 5、 同步管理 PDO

EtherCAT 过程数据的交换还需要把 PDO 分配到同步管理(Sync Mannager)通 道。通过同步管理 PDO 分配对象(1C12h 和 1C13h)建立了 PDO 和同步管理的关系。

PDO 映射对象(索引 1600h 至 1603h, 1A00h 至 1A03h)及同步管理 PDO 分配 对象(索引 1C12h 和 1C13h)只能在 Pre-Operation 状态进行写操作。PDO 映射配置 过程如下:

(1) 通过把对象 1C12h 和 1C13h 的子索引 0 设置为 0,禁止同步管理单元的 PDO 映射配置;

(2) 设置 PDO 映射对象:1600h 至 1603h, 1A00h 至 1A03h;

(3) 设置同步管理单元的 PDO 映射分配:1C12h 和 1C13h 的子索引 1,2,3...;

(4) 通过把对象 1C12h 和 1C13h 的子索引 0 设置为 1,使能同步管理单元的 PDO 映射分配

#### 6、分布时钟的网络同步

分布时钟(Distributed Clock)可以使所有 EtherCAT 设备使用相同的系统时钟, 从而控制各设备任务的同步执行。EtherCAT 网络中以主站连接的第一个具有分布 时钟功能的从站的时钟作为整个网络的参考时钟,其余从站和主站都已参考时钟 为基准来进行同步。

Free-Run: 各伺服驱动器运行周期和通信周期与主站通信周期无关

DC Mode: 伺服驱动器通过主站的 Sync0 事件进行同步。

CiA402 规约目前不涉及,通过制造商专用参数修改和反馈运行参数。制造 商专用参数 2000h-203Fh 对应驱动器第 0 组-第 63 组参数。

7、 ES 系列驱动器专用参数

| 参数地址        | Index 索引 | Sub-Index 子索引 | Name 名称 | Туре | Attr | 说明 |
|-------------|----------|---------------|---------|------|------|----|
|             |          |               |         | 类型   | 属    |    |
|             |          |               |         |      | 性    |    |
| 00.00~00.30 | 2000     | 1             | 空       | U16  | RW   |    |
|             |          | 2             | 现场总线    | U16  | RW   |    |
|             |          |               | 控制字     |      |      |    |
|             |          | 3             | 现场总线    | U16  | RW   |    |
|             |          |               | 给定 1    |      |      |    |
|             |          | 4             | 现场总线    | U16  | RW   |    |
|             |          |               | 给定 2    |      |      |    |
|             |          | 5             | 现场总线    | U16  | RO   |    |
|             |          |               | 状态字     |      |      |    |
|             |          | 6             | 现场总线    | U16  | RO   |    |
|             |          |               | 实际值1    |      |      |    |
|             |          | 7             | 现场总线    | U16  | RO   |    |
|             |          |               | 实际值 2   |      |      |    |
|             |          | 8             | 现场总线    | U16  | RW   |    |
|             |          |               | 模块输入1   |      |      |    |
|             |          | 9             | 现场总线    | U16  | RW   |    |
|             |          |               | 模块输入 2  |      |      |    |
|             |          |               |         |      |      |    |
|             |          | 19            | 现场总线    | U16  | RW   |    |
|             |          |               | 模块输入    |      |      |    |
|             |          |               | 12      |      |      |    |
|             |          | 20            | 现场总线    | U16  | RO   |    |
|             |          |               | 模块输出1   |      |      |    |
|             |          | 21            | 现场总线    | U16  | RO   |    |
|             |          |               | 模块输出 2  |      |      |    |
|             |          |               |         |      |      |    |
|             |          | 31            | 现场总线    | U16  | RO   |    |
|             |          |               | 模块输出    |      |      |    |
|             |          |               | 12      |      |      |    |

| 参数地址 | Index | Sub-Index | <b>Type</b> 类型 | Attr 属性 |
|------|-------|-----------|----------------|---------|
|      | 索引    | 子索引       |                |         |
| 1.00 | 2001  | 1         | U16 或 S16      | RO      |
| 1.01 | 2001  | 2         | U16 或 S16      | RO      |
|      |       |           |                |         |
| 1.10 | 2001  | 11        | U16 或 S16      | RO      |

| 2.00  | 2002 | 1 | U16 或 S16 | RO |
|-------|------|---|-----------|----|
|       |      |   |           |    |
| 10.00 | 200A | 1 | U16 或 S16 | RW |
|       |      |   |           |    |
| 63.00 | 203F | 1 | U16 或 S16 | RW |

## 三、驱动器控制

现场总线控制字(参数地址 0001,对应监控参数 06.05)

正转启动命令: 0x882; 停止命令 0x881; 复位命令: 0x981; 反转启动命令: 0x8882; 其他命令根据现场总线控制字说明给定。

| 现场总 | 现场总线控制字                           |                                      |  |  |  |
|-----|-----------------------------------|--------------------------------------|--|--|--|
| 位   | 名称                                | 信息                                   |  |  |  |
| 0   | Stop                              | <b>1</b> = 驱动器停机。                    |  |  |  |
| 0   | (停机)                              | 0=保持当前状态。                            |  |  |  |
| 1   | Start                             | <b>1 =</b> 驱动器启动。                    |  |  |  |
|     | (启动)                              | 0=保持当前状态。                            |  |  |  |
| 2   | StopMode OFF2<br>(紧急停机模式)         | 1 = 强制为紧急停机模式                        |  |  |  |
| 3   | StopMode OFF3<br>(自由停机模式)         | 1 = 强制为自由停机模式                        |  |  |  |
| 4   | Local ctrl<br>(本地控制)              | 1 = 请求本地控制。                          |  |  |  |
| 5   | StopMode ramp<br>(减速停机模式)         | 1 = 强制为减速停机模式                        |  |  |  |
| 6   | <b>StopMode coast</b><br>(自由停机模式) | 1 = 强制为自由停机模式                        |  |  |  |
| 7   | Run enable<br>(运行使能)              | <b>1</b> = 运行使能。<br><b>0</b> = 运行禁止。 |  |  |  |
| 8   | Reset<br>(复位)                     | 0->1 复位驱动器故障                         |  |  |  |
| 9   | Jog1<br>(点动 1)                    | 1 = 点动1启动。                           |  |  |  |
| 10  | Jog2<br>(点动 2)                    | 1 = 点动2启动。                           |  |  |  |
| 11  | Remote<br>(远程控制)                  | 1 = 请求远程控制。                          |  |  |  |
| 12  | Ramp in 0                         | 1 = 强制给定斜坡发生器输入为0。                   |  |  |  |
| 13  | Ramp hold                         | 1 = 强制给定斜坡发生器输出保持不变。                 |  |  |  |
| 14  | Ramp out 0                        | 1 = 强制给定斜坡发生器输出为0。                   |  |  |  |
| 15  | Reverse                           | 1 = 反转指令                             |  |  |  |
|     |                                   |                                      |  |  |  |

#### 现场总线状态字(参数地址 0004)

| 位 | 名称    | 信息     |
|---|-------|--------|
| 0 | Ready | 1:运行就绪 |

| 1  | Enabled           | 1 = 运行使能                |
|----|-------------------|-------------------------|
| 2  | Modulating        | 1 = 有 PWM 信号输出          |
| 3  | Following ref     |                         |
| 4  | EM OFF2           | <b>1</b> = 自由停机模式       |
| 5  | EM OFF3           | <b>1</b> = 紧急停机模式。      |
| 6  | Start inhibit     | <b>1 =</b> 启动禁止         |
| 7  | Alarm             | 1 = 报警                  |
| 8  | At setpoint       | 1 = 输出与设定一致(速度达到或者转矩达到) |
| 9  | Torque limited    | 1 = 转矩限幅                |
| 10 | Speed limited     | 1 = 速度限幅                |
| 11 | EXT2 active       | 1 = 控制地2有效。             |
| 12 | Local ctrl        | 1 = 本地控制。               |
| 13 | Zero speed        | 1 = 零速。                 |
| 14 | Direction reverse | 1 = 反转。                 |
| 15 | Fault             | 1 = 故障。                 |

## 四、应用范例

#### 1、驱动器相关设置

接线完成后,对驱动器完成相关的设置(将其设置为给定速度启动),所需设置的参数如下:

- a) 10.00 (远程1启动功能)设置为5 (现场总线);
- b) 11.02 (远程1控制模式)设置为0 (速度);
- c) 21.00(速度 ref1 信号源)选择(现场总线给定 1);
- d) 24.00(转矩 ref1 信号源)选择(现场总线给定 2);
- e) 50.00 (现场总线使能)设置为 2;
- f) LOC/REM(本地/远程控制)设置为 REM 远程控制;
- g) 50.18 (输出数据 2) 设置为 0;

## 2、 EtherCAT 卡与 EtherCAT 主站通讯配置说明

EtherCAT 卡与 ES580 驱动器实现通讯之后,需要与 EtherCAT 主站正确接线,设置相关 通讯配置,即可实现 EtherCAT 卡与 EtherCAT 主站的通讯,从而实现驱动器组网功能。

## 2.1、EtherCAT 的拓扑

EtherCAT 支持的拓扑结构包括总线型、星型、树型等,以及各种拓扑结构的组合,使设备连接布线非常灵活方便。总线型连接拓扑图如下图所示。

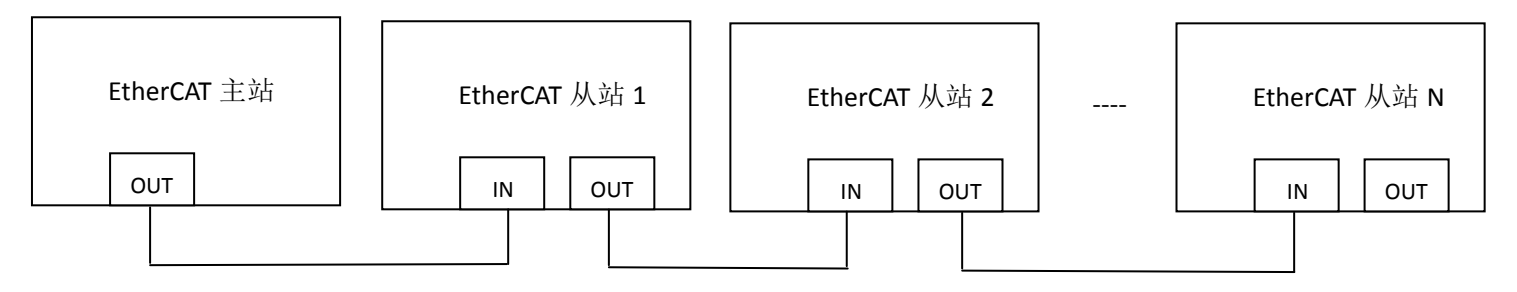

#### 总线型连接拓扑图

#### 2.2、PDO 区数据描述

PDO 区数据实现主站实时对驱动器数据更改和读取及周期性的数据交互。数据的通讯地址由驱动器直接配置。主要包含以下内容:

a) 现场总线控制字、现场总线给定 1、现场总线给定 2

b) 现场总线状态字

c) 驱动器与 EtherCAT 主站之间功能参数、监视参数数据实时交互

PDO 过程数据主要完成主站与驱动器之间周期性数据交互,交互数据如下表:

| 主站发送 PDO 区(0x1600) |                    |          |               |  |  |  |
|--------------------|--------------------|----------|---------------|--|--|--|
| 固定 RPDO            |                    |          | 可变 RPDO       |  |  |  |
| 现场总线控制字            | 现场总线给定1            | 现场总线给定 2 | 驱动器功能参数实时更改   |  |  |  |
| RPDO1              | RPDO2              | RPDO3    | RPDO4~ RPDO10 |  |  |  |
|                    | 主站接收 PDO 区(0x1A00) |          |               |  |  |  |
| 现场总线状态字            | 驱动器功能参数实时读取        |          |               |  |  |  |
| TPDO1              | TPDO2~ TPDO10      |          |               |  |  |  |

#### 3、EtherCAT 卡配合倍福控制器操作案例

下面以倍福公司的 TwinCAT 主站为例,讲述 EtherCAT 卡的简单配置使用过程。

注意:关于网卡,必须选择采用 intel 芯片的百兆以太网卡。其他品牌的网卡,存在不支持 EtherCAT 运行的风险。

1) TwinCAT 安装

Windows xp 系统: 建议安装 tcat\_2110\_2230

Windows 7 32 位系统系统: 建议安装 tcat\_2110\_2248

#### 2) 把 EtherCAT 配置文件(ES580\_1Axis\_V1.06.xml)拷贝到 twinCAT 安装目录下。

#### TwinCAT2 目录: TwinCAT\IO\EtherCAT。

#### TwinCAT3 目录: TwinCAT\3.1\config\IO\EtherCAT。

安装软件后,打开以太网属性,选择 Microsoft 网络客户端一服务一安装协议

| 网络 共享<br>连接时使用: | 选择网络服务 ? >                                                                                                    |
|-----------------|----------------------------------------------------------------------------------------------------|
| 此進接使用下列项目(O):   | 单主要安装的网络服务,然后单击"确定",如果你有这个功能的安装磁盘,请单<br>击"从磁盘安装"。     「商<br>BECKHOFF<br>Ctrix Systems, Inc.<br>Microsoft<br>PEF WFP 捕获驱动程序     」     「WinCAT RT-Ethernet Filter Driver     」 |
| 安装(N)<          | 这个驱动程序已经过数字签名。 <u>估式数为什么驱动程序签名使重要</u> <u>请定数为什么驱动程序签名使重要</u> <u>请定</u> 取消                                                                                                    |

#### 下面以 TwinCAT3 进行说明, TwinCAT2 操作与 TwinCAT3 类似。

## 3) 打开 TwinCAT,新建工程,单击"New Project"。

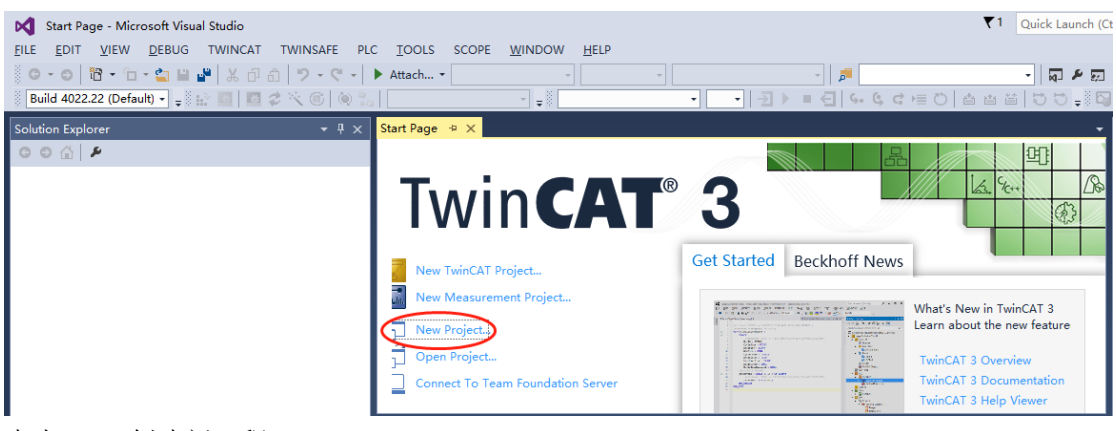

#### 点击 OK, 创建新工程。

| New Project                                                                                                    |                           |                                         |                  | ? ×                                         |
|----------------------------------------------------------------------------------------------------|---------------------------|-----------------------------------------|------------------|---------------------------------------------|
| ▷ Recent                                                                                                    |                           | .NET Framework 4.5                      | • # E            | Search Installed Templates (Ctrl+E)         |
| ▲ Installed                                                                                                    |                           | TwinCAT XAE Project (XML format)        | TwinCAT Projects | Type: TwinCAT Projects                      |
| <ul> <li>Templates</li> <li>Other Project</li> <li>TwinCAT Mear</li> <li>TwinCAT PLC</li> <li>TwinCAT Projet</li> <li>Samples</li> </ul> | Types<br>surement<br>ects |                                         |                  | TwinCAT XAE System Manager<br>Configuration |
| ▷ Online                                                                                                    |                           | <u>Click here to go online and find</u> | templates.       |                                             |
| <u>N</u> ame:                                                                                                    | TwinCAT Projec            | t5                                      |                  |                                             |
| Location:                                                                                                    | C:\Users\admin            | \Documents\Visual Studio 2013\Projects  | *                | Browse                                      |
| Solution name:                                                                                                    | TwinCAT Projec            | t5                                      |                  | ✓ Create directory for solution             |
|                                                                                                    |                           |                                         |                  | OK Cancel                                   |

4) 安装 TwinCAT 网卡驱动

| TwinCAT Project5 - Microsoft Visual Studio                                                                                                    |    |                                                                                                    |       |                                       |           |              | C1 Quick Laun | ch (Ctrl | +Q)                    | ρ.    |   | × و |
|----------------------------------------------------------------------------------------------------|----|----------------------------------------------------------------------------------------------------|-------|---------------------------------------|-----------|--------------|---------------|----------|------------------------|-------|---|-----|
| ILE EDIT VIEW PROJECT BUILD DEBUG                                                                                                    | TW | INCAT TWINSAFE PLC TOOLS SCOPE W                                                                                                    | INDOW | V HELP                                |           |              |               |          |                        |       |   |     |
| ○ · ○ 図· □· · □ · □ □ 2 × ○ ○ フ·                                                                                                    | нè | Activate Configuration                                                                                                    | T     | winCAT RT (x64) +                     | <b>1</b>  |              | - 50 #        | 同志       | 60 🖬                   | • • • |   |     |
| Build 4022.22 (Loaded - 🚽 🔛 🔟 💆 🛠 🌾 🧐                                                                                                    | 0  | Restart TwinCAT System                                                                                                    |       | · · · · · · · · · · · · · · · · · · · | 5. C, C > | = O   ≙ a    | 4 H   D D .   | 100      | a 19 .                 |       |   |     |
| olution Explorer<br>Carch Solution Explorer (Ch1+2)<br>Solution TwinCAT Project5' (1 project)<br>Solution TwinCAT Project5' (1 project)<br>SYSTEM<br>SYSTEM<br>PLC<br>SYSTEM<br>PLC<br>SAFETY<br>SAFETY<br>S |    | Restart TwinCAT (Config Mode)<br>Reload Devices<br>Scan<br>Toggle Free Run State<br>Show Online Data<br>Show Sub Items<br>Security Management<br>Access Bus Coupler/IP Link Register<br>Update Firmware/EEPROM<br>Show Realtime Ethernet Compatible Devices<br>File Handling<br>Selected Item<br>EtherCAT Devices | •     |                                       |           |              |               |          | Properties<br>■ ♥+   ↓ | £     | • | ₹ × |
|                                                                                                    |    | Filter Designer                                                                                                    | •     |                                       |           |              | - ș           | ×        |                        |       |   |     |
|                                                                                                    |    | About TwinCAT                                                                                                    | age   | es Clear                              |           | Search Error | List          | ρ.       |                        |       |   |     |
|                                                                                                    | -  | Description                                                                                                    |       | File                                  | Line      | Column       | Project       |          |                        |       |   |     |
|                                                                                                    |    |                                                                                                    |       |                                       |           |              |               |          |                        |       |   |     |

打开上图菜单 "Show Real Time Ethernet Compatible Devices…",跳出下图对话框,在 "Incompatble devices"栏选上本地网站后,点击"install"。安装完成后如下图在"Instaled and ready to use devices"栏出现已经安装好的网卡

#### 5) 设备搜索

新建一个新的工程页后,开始搜索设备,右键 Device,点击 Scan,扫描设备,如下图:

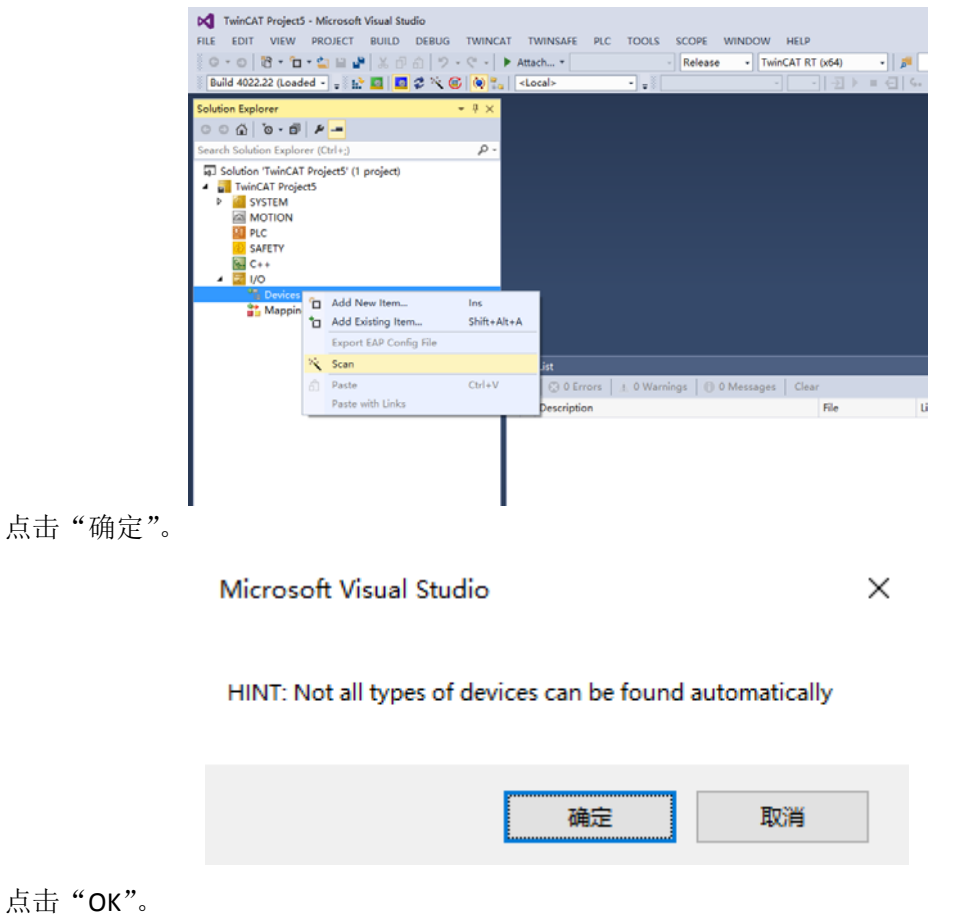

#### 1 new I/O devices found

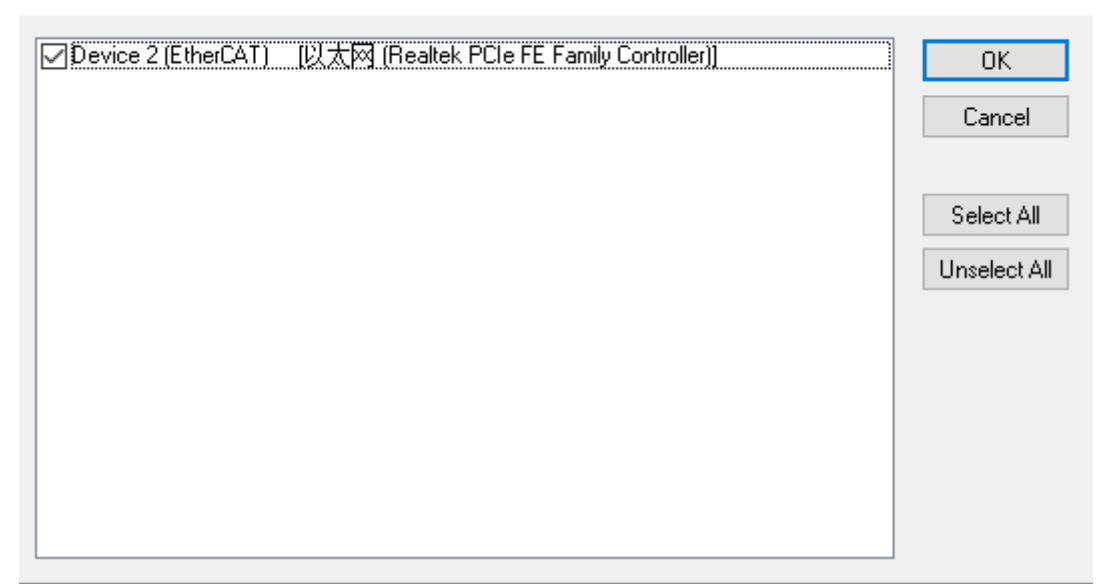

点击"是"。

| Microsoft Visual Studi | o ×          |
|------------------------|--------------|
| ? Scan for boxe        | ·5           |
| 是①                     | 否( <u>N)</u> |

点击"OK"。

| EtherCAT drive(s) added |                    |        |  |  |  |
|-------------------------|--------------------|--------|--|--|--|
| Append linked axis to:  | NC - Configuration | OK     |  |  |  |
|                         |                    | Cancel |  |  |  |

点击"否", 到这里设备已经搜索完成,如下图:

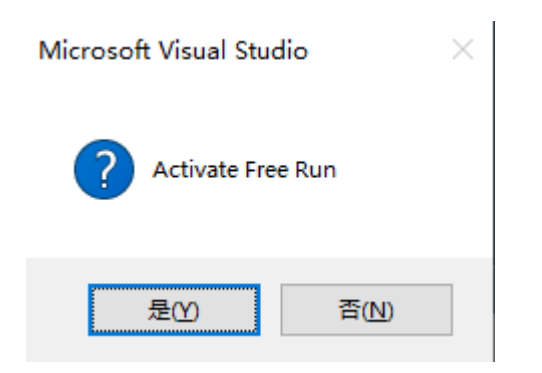

 $\times$ 

| TwinCAT Project5 - Microsoft Visual Studio                                                                                                    | DUC DISLOT DISLOT | N.C. TOOLS                | NOOM USIA        |       |              | 1 Quick La |
|----------------------------------------------------------------------------------------------------|-------------------|---------------------------|------------------|-------|--------------|------------|
|                                                                                                    | 10 - C - Attach - | Release                   | TwinCAT RT (v64) |       |              |            |
| Build 4022.22 (Loaded - 🔐 👔 🚺 🖉                                                                                                    | 🔨 🎯 🍋 < Local>    | • •                       |                  | 5.6.6 | HO 4 8       |            |
| Solution Explorer                                                                                                    | • # ×             |                           |                  |       |              |            |
| 000 0.0 ×                                                                                                    |                   |                           |                  |       |              |            |
| Search Solution Explorer (Ctrl+;)                                                                                                    | ρ.                |                           |                  |       |              |            |
| TwinCAT Project5     P     SySTEM     MOTION     MOTION     MOLTION     MOLTION     MOLTION     MOLTION     MOLTION     MOLTION     MOLTION     MOLTION     MOLTION     MOLTION     MOLTION     MOLTION     MOLTION     MOLTION     MOLTION     MOLTION     MOLTION     MOLTION     MOLTION     MOLTION     MOLTION | Error List        |                           |                  |       |              |            |
| Þ 🕒 Inputs                                                                                                    | 🍸 - 🛛 😳 0 Erro    | rs 📄 🛓 0 Warnings 🗍 🕕 0 M | essages Clear    |       | Search Error | List       |
| Outputs     InfoData                                                                                                    | Description       | 1                         | File             | Line  | Column       | Project    |
| <ul> <li>L: Drive 1 (ESS00)</li> <li>Mappings</li> <li>NC-Task 1 SAF - Device 2 (Ether</li> </ul>                                                                                                    | ICAT) 1           |                           |                  |       |              |            |

6) 下载 xml 文件

进入 EtherCA 功能界面点击 Advanced Settings

| M TwinCAT Project5 - Microsoft Visual Studio                                |                                                              | ▼1 Quick Laun     |
|-----------------------------------------------------------------------------|--------------------------------------------------------------|-------------------|
| FILE EDIT VIEW PROJECT BUILD DEBUG TWINC                                    | AT TWINSAFE PLC TOOLS SCOPE WINDOW HELP                      |                   |
| G - O   范 - 🗀 当 🔐 🐰 🗗 台   ジ - ぐ -                                           | ▶ Attach ▼                                                   | - 🗔 🖋             |
| 🔋 Build 4022.22 (Loaded 🔹 🚽 🔛 🔟 💆 🛠 🌾 🎯 🔖 🐾                                 |                                                              | は回び日本目目がし、        |
| Solution Explorer 👻 👎 🗙                                                     | TwinCAT Project5 🗢 🗙                                         |                   |
| - 4 15 - 0   12 - 0                                                         | General EtherCAT DC Process Data Startup CoE - Online Online |                   |
| Search Solution Explorer (Ctrl+;)                                           | Type: ES580_1Axis_V1.06                                      |                   |
| TwinCAT Project5     M GVGTEM                                               | Product/Revision: 1281 / 1                                   |                   |
|                                                                             | Auto Inc Addr: 0                                             |                   |
| PLC                                                                         | EtherCAT Addr: 🗌 1001 ≑ Advanced Settings                    | ⊳                 |
| SAFETY                                                                      | Identification 0                                             |                   |
| <ul> <li>I/O</li> <li>1/O</li> <li>1/O</li> <li>1/O</li> </ul>              | Previous Port: Master ~                                      | 1                 |
| ✓ ➡ Device 2 (EtherCAT)                                                     |                                                              |                   |
| Image-Info                                                                  | Error list                                                   | <b>-</b> ↓        |
| <ul> <li>SyncUnits</li> <li>Inputs</li> </ul>                               | 🝸 🔸 😒 0 Errors 🛛 🛓 0 Warnings 📔 0 Messages 📄 Clear           | Search Error List |
| <ul> <li>Outputs</li> <li>InfoData</li> </ul>                               | Description File Line                                        | Column Project    |
| Drive 1 (ES580)                                                             |                                                              |                   |
| <ul> <li>Mappings</li> <li>NC-Task 1 SAF - Device 2 (EtherCAT) 1</li> </ul> |                                                              |                   |

选择 ESC Access—E2PROM—Smart View,点击 Write E2PROM

|                         | Smart View                       |                           |                       |            |
|-------------------------|----------------------------------|---------------------------|-----------------------|------------|
| avior<br>eout Settings  | Config Data (evaluated f         | rom ESC)                  | Device Identity (hex) |            |
| ntification             | E <sup>2</sup> PROM Size (Byte): | 2048 ~                    | Vendor Id:            | 0x00013678 |
| Commands                | PDI Type:                        | 137 ~                     | Product Code:         | 0x00000501 |
| k<br>Ited Clock         | Device Emulation                 | (state machine emulation) | Revison No.:          | 0x0000001  |
| ess                     | - SPI / 8 / 16 μC Interfa        | ace                       | Serial No.:           | 0x0000000  |
| onfigured Stati         | BUSY Open Drain                  | BUSY High Active          | Product Revision:     |            |
| mart View<br>lex Editor | 32 Bit Interface                 | -                         | Mailbox<br>CoE SoE    |            |
| iory                    | WD Open Drain                    | ☐ WD High Active          | □ AoE                 |            |
|                         | Sync Signal Configura            | tion                      | Bootstrap Configurat  | ion 0      |
|                         | SYNC0 Open Drain                 | n SYNC0 High Active       | In Start/Length:      | 0 0        |
|                         | SYNC1 Open Drain                 | n SYNC1 High Active       | -Standard Configurati | on         |
|                         | Impulse Length (µs):             | 50                        | Out Start/Length:     | 4096 128   |
|                         | Write E <sup>2</sup> PROM        | Read E <sup>2</sup> PROM  | in start/Length:      | 4224       |
|                         |                                  |                           | 1                     |            |

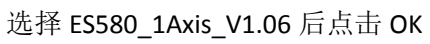

| Write EEPROM                      |                     | ×      |
|-----------------------------------|---------------------|--------|
| Available EEPROM Descriptions:    | Show Hidden Devices | OK     |
| Beckhoff Automation GmbH & Co. KG |                     | Cancel |
|                                   |                     | Browse |

等待下载完成后点击确定退出下载界面

| A                                                                                                    | Smart View                                                                                                    |                                                                                                    |                                                                                                    |
|----------------------------------------------------------------------------------------------------|----------------------------------------------------------------------------------------------------|----------------------------------------------------------------------------------------------------|----------------------------------------------------------------------------------------------------|
| Mailbox     Distributed Clock                                                                                                    | Config Data (evaluated from ESC)                                                                                                    | Device Identity (hex)                                                                                                    |                                                                                                    |
| ESC Access                                                                                                    | ■ Write EEPROM (未明应)                                                                                                    |                                                                                                    | ×                                                                                                    |
| - E²PROM                                                                                                    |                                                                                                    | Shaw Hidden Daviese                                                                                                    |                                                                                                    |
| - Enhanced                                                                                                    | Available EEP Norm Descriptions.                                                                                                    | Show Hidden Devices                                                                                                    |                                                                                                    |
| F Smart Viev<br>Hex Editor                                                                                                    | CMK                                                                                                    |                                                                                                    | Cancel                                                                                                    |
| - FPGA                                                                                                    | ES580_1Axis_V1.06 (1281 / 1)                                                                                                    |                                                                                                    |                                                                                                    |
| Memory                                                                                                    |                                                                                                    |                                                                                                    |                                                                                                    |
|                                                                                                    |                                                                                                    |                                                                                                    |                                                                                                    |
|                                                                                                    |                                                                                                    |                                                                                                    | FoE                                                                                                    |
|                                                                                                    |                                                                                                    |                                                                                                    |                                                                                                    |
| л                                                                                                    |                                                                                                    |                                                                                                    |                                                                                                    |
|                                                                                                    |                                                                                                    |                                                                                                    |                                                                                                    |
|                                                                                                    |                                                                                                    |                                                                                                    |                                                                                                    |
|                                                                                                    |                                                                                                    | В                                                                                                    | Irowse                                                                                                    |
| 0                                                                                                    |                                                                                                    |                                                                                                    |                                                                                                    |
|                                                                                                    |                                                                                                    |                                                                                                    | 3                                                                                                    |
| D                                                                                                    |                                                                                                    |                                                                                                    | 3                                                                                                    |
|                                                                                                    | Write F2PROM Pand F2DROM                                                                                                    |                                                                                                    |                                                                                                    |
|                                                                                                    |                                                                                                    |                                                                                                    |                                                                                                    |
| <                                                                                                    | >                                                                                                    |                                                                                                    |                                                                                                    |
|                                                                                                    |                                                                                                    |                                                                                                    | 确定取消                                                                                                    |
|                                                                                                    |                                                                                                    |                                                                                                    |                                                                                                    |
| ettings                                                                                                    |                                                                                                    |                                                                                                    |                                                                                                    |
| Sm                                                                                                    | art View                                                                                                    |                                                                                                    |                                                                                                    |
|                                                                                                    |                                                                                                    |                                                                                                    |                                                                                                    |
| - I Classic                                                                                                    |                                                                                                    |                                                                                                    |                                                                                                    |
| ed Clock                                                                                                    | Config Data (evaluated from ESC)                                                                                                    | Device Identity (hex)                                                                                                    |                                                                                                    |
| ed Clock<br>ess                                                                                                    | Config Data (evaluated from ESC)<br>E²PROM Size (Byte): 2048 ✓                                                                                                    | Device Identity (hex)<br>Vendor Id:                                                                                                    | 0x00013678                                                                                                    |
| ed Clock<br>ess<br>OM<br>onfigured Stati                                                                                                    | Config Data (evaluated from ESC)<br>E <sup>2</sup> PROM Size (Byte): 2048 ~<br>PDI Type: 137 ~                                                                                                    | Device Identity (hex)<br>Vendor Id:<br>Product Code:                                                                                                    | 0x00013678<br>0x00000501                                                                                                    |
| ed Clock<br>ess<br>OM<br>onfigured Stati<br>nhanced Link D                                                                                                    | Config Data (evaluated from ESC)<br>E <sup>2</sup> PROM Size (Byte): 2048<br>PDI Type: 137<br>Device Exculation (state machine exculation)                                                                                                    | Device Identity (hex)<br>Vendor Id:<br>Product Code:                                                                                                    | 0x00013678<br>0x00000501                                                                                                    |
| ed Clock<br>ess<br>OM<br>onfigured Stati<br>nhanced Link D<br>mart View                                                                                                    | Config Data (evaluated from ESC)<br>E <sup>2</sup> PROM Size (Byte): 2048<br>PDI Type: 137<br>Device Emulation (state machine emulation)                                                                                                    | Device Identity (hex)<br>Vendor Id:<br>Product Code:<br>Revison No.:                                                                                                    | 0x00013678<br>0x00000501<br>0x00000001                                                                                                    |
| ed Clock<br>ess<br>OM<br>onfigured Stati<br>nhanced Link D<br>mart View<br>ex Editor                                                                                                    | Config Data (evaluated from ESC)<br>E <sup>2</sup> PROM Size (Byte): 2048<br>PDI Type: 137<br>Device Emulation (state machine emulation)<br>SPI / 8 / 16 µC Interface                                                                                                    | Device Identity (hex)<br>Vendor Id:<br>Product Code:<br>Revison No.:<br>Serial No.:                                                                                                    | 0x00013678<br>0x00000501<br>0x00000001<br>0x00000000                                                                                                    |
| ed Clock<br>ess<br>OM<br>onfigured Stati<br>nhanced Link D<br>mart View<br>ex Editor                                                                                                    | Config Data (evaluated from ESC)<br>E <sup>2</sup> PROM Size (Byte): 2048<br>PDI Type: 137<br>Device Emulation (state machine emulation)<br>SPI / 8 / 16 μC Interface<br>BUSY Open Drain BUSY High Active                                                                                                    | Device Identity (hex)<br>Vendor Id:<br>Product Code:<br>Revison No.:<br>Serial No.:                                                                                                    | 0x00013678<br>0x00000501<br>0x00000001<br>0x00000000                                                                                                    |
| ed Clock<br>ess<br>DM<br>onfigured Stati<br>nhanced Link D<br>mart View<br>ex Editor<br>ory                                                                                                    | Config Data (evaluated from ESC)<br>E <sup>2</sup> PROM Size (Byte): 2048<br>PDI Type: 137<br>Device Emulation (state machine emulation)<br>SPI / 8 / 16 μC Interface<br>BUSY Open Drain BUSY High Active<br>INT Open Drain INT High Active                                                                                                    | Device Identity (hex)<br>Vendor Id:<br>Product Code:<br>Revison No.:<br>Serial No.:<br>Product Revision:                                                                                                    | 0x00013678<br>0x00000501<br>0x00000001<br>0x00000000                                                                                                    |
| ed Clock<br>ess<br>DM<br>onfigured Stati<br>hhanced Link D<br>mart View<br>ex Editor<br>ex Editor                                                                                                    | Config Data (evaluated from ESC)<br>E <sup>2</sup> PROM Size (Byte): 2048<br>PDI Type: 137<br>Device Emulation (state machine emulation)<br>SPI / 8 / 16 μC Interface<br>BUSY Open Drain BUSY High Active<br>INT Open Drain INT High Active                                                                                                    | Device Identity (hex)<br>Vendor Id:<br>Product Code:<br>Revison No.:<br>Serial No.:<br>Product Revision:<br>Mailbox                                                                                                    | 0x00013678<br>0x00000501<br>0x00000001<br>0x00000000                                                                                                    |
| ed Licck<br>ess<br>DM<br>onfigured Stati<br>shanced Link D<br>mart View<br>ex Editor<br>ory                                                                                                    | Config Data (evaluated from ESC)<br>E <sup>2</sup> PROM Size (Byte): 2048<br>PDI Type: 137<br>Device Emulation (state machine emulation)<br>SPI / 8 / 16 μC Interface<br>BUSY Open Drain BUSY High Active<br>INT Open Drain INT High Active<br>32 Bit Interface                                                                                                    | Device Identity (hex)<br>Vendor Id:<br>Product Code:<br>Revison No.:<br>Serial No.:<br>Product Revision:<br>Mailbox                                                                                                    | 0x00013678<br>0x00000501<br>0x00000001<br>0x00000000                                                                                                    |
| ed Licck<br>ess<br>DM<br>onfigured Stati<br>nhanced Link D<br>mart View<br>ex Editor<br>cory                                                                                                    | Config Data (evaluated from ESC)<br>E <sup>2</sup> PROM Size (Byte): 2048<br>PDI Type: 137<br>Device Emulation (state machine emulation)<br>SPI / 8 / 16 μC Interface<br>BUSY Open Drain BUSY High Active<br>INT Open Drain INT High Active<br>32 Bit Interface<br>WD Open Drain WD High Active                                                                                                    | Device Identity (hex)<br>Vendor Id:<br>Product Code:<br>Revison No.:<br>Serial No.:<br>Product Revision:<br>Mailbox                                                                                                    | 0x00013678<br>0x00000501<br>0x00000000<br>0x00000000<br>EoE FoE                                                                                                    |
| ed Licck<br>ess<br>OM<br>onfigured Stati<br>nhanced Link E<br>mart View<br>ex Editor<br>k<br>ory                                                                                                    | Config Data (evaluated from ESC)<br>E <sup>2</sup> PROM Size (Byte): 2048<br>PDI Type: 137<br>Device Emulation (state machine emulation)<br>SPI / 8 / 16 μC Interface<br>BUSY Open Drain BUSY High Active<br>INT Open Drain INT High Active<br>32 Bit Interface<br>WD Open Drain WD High Active<br>Input Latch                                                                                                    | Device Identity (hex)<br>Vendor Id:<br>Product Code:<br>Revison No.:<br>Serial No.:<br>Product Revision:<br>Mailbox<br>CoE SoE<br>AoE                                                                                                    | 0x00013678<br>0x00000501<br>0x00000000<br>0x00000000                                                                                                    |
| ed Licck<br>ess<br>OM<br>onfigured Stati<br>nhanced Link E<br>mart View<br>ex Editor<br>cory                                                                                                    | Config Data (evaluated from ESC)<br>E <sup>2</sup> PROM Size (Byte): 2048<br>PDI Type: 137<br>Device Emulation (state machine emulation)<br>SPI / 8 / 16 μC Interface<br>BUSY Open Drain BUSY High Active<br>INT Open Drain INT High Active<br>32 Bit Interface<br>WD Open Drain WD High Active<br>Input Latch                                                                                                    | Device Identity (hex)<br>Vendor Id:<br>Product Code:<br>Revison No.:<br>Serial No.:<br>Product Revision:<br>Mailbox<br>CoE SoE<br>AoE<br>Bootstrap Configuratio                                                                                                    | 0x00013678  0x00000501  0x0000000  C  EoE  FoE  D                                                                                                    |
| ed Licck<br>ess<br>OM<br>onfigured Stati<br>nhanced Link E<br>mart View<br>ex Editor<br>ory                                                                                                    | Config Data (evaluated from ESC)<br>E <sup>2</sup> PROM Size (Byte): 2048 ✓<br>PDI Type: 137 ✓<br>Device Emulation (state machine emulation)<br>SPI / 8 / 16 µC Interface<br>BUSY Open Drain BUSY High Active<br>INT Open Drain INT High Active<br>32 Bit Interface<br>WD Open Drain WD High Active<br>Input Latch<br>Sync Signal Configuration                                                                                                    | Device Identity (hex)<br>Vendor Id:<br>Product Code:<br>Revison No.:<br>Serial No.:<br>Product Revision:<br>Mailbox<br>CoE SoE<br>AoE<br>Bootstrap Configuratio<br>Out Start/Length:                                                                                 | 0x00013678<br>0x00000501<br>0x00000000<br>0x00000000<br>EoE FoE                                                                                                    |
| ed Liock<br>ess<br>OM<br>onfigured Stati<br>nhanced Link D<br>mart View<br>ex Editor<br>ory                                                                                                    | Config Data (evaluated from ESC)<br>E <sup>2</sup> PROM Size (Byte): 2048 ✓<br>PDI Type: 137 ✓<br>Device Emulation (state machine emulation)<br>SPI / 8 / 16 µC Interface<br>BUSY Open Drain BUSY High Active<br>INT Open Drain INT High Active<br>32 Bit Interface<br>WD Open Drain WD High Active<br>Input Latch<br>Sync Signal Configuration<br>SYNC0 Open Drain SYNC0 High Active                                                                                                    | Device Identity (hex)<br>Vendor Id:<br>Product Code:<br>Revison No.:<br>Serial No.:<br>Product Revision:<br>Mailbox<br>CoE SoE<br>AoE<br>Bootstrap Configuration<br>Out Start/Length:<br>In Start/Length:                                                            | 0x00013678<br>0x00000501<br>0x00000000<br>0x00000000<br>EoE FoE<br>0<br>0<br>0<br>0<br>0                                                                                                    |
| ed Liock<br>ess<br>OM<br>onfigured Stati<br>shanced Link D<br>mart View<br>ex Editor<br>ory                                                                                                    | Config Data (evaluated from ESC)<br>E <sup>2</sup> PROM Size (Byte): 2048<br>PDI Type: 137<br>Device Emulation (state machine emulation)<br>SPI / 8 / 16 μC Interface<br>BUSY Open Drain BUSY High Active<br>INT Open Drain INT High Active<br>32 Bit Interface<br>WD Open Drain WD High Active<br>Input Latch<br>Sync Signal Configuration<br>SYNC0 Open Drain SYNC0 High Active<br>SYNC0 to PDI IRQ                                                                                                    | Device Identity (hex)<br>Vendor Id:<br>Product Code:<br>Revison No.:<br>Serial No.:<br>Product Revision:<br>Mailbox<br>CoE SoE<br>AoE<br>Bootstrap Configuration<br>Out Start/Length:<br>In Start/Length:                                                            | 0x00013678<br>0x00000501<br>0x00000000<br>0x00000000<br>EoE FoE<br>0<br>0<br>0<br>0<br>0<br>0<br>0<br>0                                                                                                    |
| ed Liock<br>ess<br>OM<br>onfigured Stati<br>nhanced Link D<br>mart View<br>ex Editor<br>ory                                                                                                    | Config Data (evaluated from ESC)<br>E <sup>2</sup> PROM Size (Byte): 2048<br>PDI Type: 137<br>Device Emulation (state machine emulation)<br>SPI / 8 / 16 μC Interface<br>BUSY Open Drain BUSY High Active<br>INT Open Drain INT High Active<br>32 Bit Interface<br>WD Open Drain WD High Active<br>Input Latch<br>Sync Signal Configuration<br>SYNC0 Open Drain SYNC0 High Active<br>SYNC0 Enabled SYNC0 to PDI IRQ<br>SYNC1 Open Drain SYNC1 High Active                                                                                                    | Device Identity (hex) Vendor Id: Product Code: Revison No.: Serial No.: Product Revision: Mailbox CoE AoE Bootstrap Configuratio Out Start/Length: In Start/Length:                                                                                                  | 0x00013678<br>0x00000501<br>0x00000000<br>0x00000000<br>EcoE FoE<br>0 0 0<br>0 0                                                                                                    |
| ed Liock<br>ess<br>OM<br>onfigured Stati<br>nhanced Link D<br>mart View<br>ex Editor<br>ory                                                                                                    | Config Data (evaluated from ESC)<br>E <sup>2</sup> PROM Size (Byte): 2048<br>PDI Type: 137<br>Device Emulation (state machine emulation)<br>SPI / 8 / 16 μC Interface<br>BUSY Open Drain BUSY High Active<br>INT Open Drain INT High Active<br>32 Bit Interface<br>WD Open Drain WD High Active<br>Input Latch<br>Sync Signal Configuration<br>SYNC0 Open Drain SYNC0 High Active<br>SYNC0 Enabled SYNC0 to PDI IRQ<br>SYNC1 Open Drain SYNC1 High Active<br>SYNC1 Enabled SYNC1 to PDI IRQ                                                                                                    | Device Identity (hex)<br>Vendor Id:<br>Product Code:<br>Revison No.:<br>Serial No.:<br>Product Revision:<br>Mailbox<br>CoE SoE<br>AoE<br>Bootstrap Configuratio<br>Out Start/Length:<br>In Start/Length:<br>Standard Configuratio                                    | 0x00013678<br>0x00000501<br>0x00000000<br>0x00000000<br>EcoE FoE<br>0 0 0<br>0 0                                                                                                    |
| ed Liock<br>ess<br>OM<br>onfigured Stati<br>nhanced Link D<br>mart View<br>ex Editor<br>ory                                                                                                    | Config Data (evaluated from ESC)<br>E <sup>2</sup> PROM Size (Byte): 2048<br>PDI Type: 137<br>Device Emulation (state machine emulation)<br>SPI / 8 / 16 μC Interface<br>BUSY Open Drain BUSY High Active<br>INT Open Drain INT High Active<br>32 Bit Interface<br>WD Open Drain WD High Active<br>Input Latch<br>Sync Signal Configuration<br>SYNC0 Open Drain SYNC0 High Active<br>SYNC0 Enabled SYNC0 to PDI IRQ<br>SYNC1 Open Drain SYNC1 High Active<br>SYNC1 Enabled SYNC1 to PDI IRQ                                                                                                    | Device Identity (hex)<br>Vendor Id:<br>Product Code:<br>Revison No.:<br>Serial No.:<br>Product Revision:<br>Mailbox<br>CoE SoE<br>AoE<br>Bootstrap Configuratio<br>Out Start/Length:<br>In Start/Length:<br>Standard Configuratio<br>Out Start/Length:               | 0x00013678<br>0x00000501<br>0x00000000<br>0x00000000<br>EoE FoE<br>0<br>0<br>0<br>0<br>0<br>0<br>128                                                                                                    |
| ed Liock<br>ess<br>OM<br>onfigured Stati<br>nhanced Link D<br>mart View<br>ex Editor<br>ory                                                                                                    | Config Data (evaluated from ESC)         E²PROM Size (Byte):       2048         PDI Type:       137         □ Device Emulation (state machine emulation)         SPI / 8 / 16 µC Interface         □ BUSY Open Drain       BUSY High Active         □ INT Open Drain       INT High Active         32 Bit Interface       WD Open Drain         □ Input Latch       WD High Active         SYNC0 Open Drain       SYNC0 High Active         □ SYNC0 Enabled       Ø SYNC0 to PDI IRQ         □ SYNC1 Copen Drain       SYNC1 to PDI IRQ         Impulse Length (µs):       50                                     | Device Identity (hex)<br>Vendor Id:<br>Product Code:<br>Revison No.:<br>Serial No.:<br>Product Revision:<br>Mailbox<br>CoE SoE<br>AoE<br>Bootstrap Configuratio<br>Out Start/Length:<br>In Start/Length:<br>In Start/Length:<br>In Start/Length:                     | 0x00013678<br>0x00000501<br>0x00000000<br>0x00000000<br>0x00000000<br>0x00000000                                                                                                    |
| ed Liock<br>ess<br>OM<br>onfigured Stati<br>nhanced Link D<br>mart View<br>ex Editor<br>ory                                                                                                    | Config Data (evaluated from ESC)         E²PROM Size (Byte):       2048         PDI Type:       137         □ Device Emulation (state machine emulation)         SPI / 8 / 16 µC Interface         □ BUSY Open Drain       BUSY High Active         □ INT Open Drain       INT High Active         32 Bit Interface         □ WD Open Drain       WD High Active         □ Input Latch         Sync Signal Configuration         □ SYNC0 Open Drain       SYNC0 High Active         ☑ SYNC0 Enabled       ☑ SYNC1 to PDI IRQ         ☑ SYNC1 Enabled       SYNC1 to PDI IRQ         Impulse Length (µs):       50 | Device Identity (hex)<br>Vendor Id:<br>Product Code:<br>Revison No.:<br>Serial No.:<br>Product Revision:<br>Mailbox<br>CoE SoE<br>AoE<br>Bootstrap Configuratio<br>Out Start/Length:<br>In Start/Length:<br>In Start/Length:<br>In Start/Length:<br>In Start/Length: | 0x00013678         0x00000501         0x00000000         0x00000000         0x00000000         0x00000000         0x00000000         0x00000000         0x00000000         0x00000000         0         0         0         0         0         0         0         0         128         4224                                |
| ed Liock<br>ess<br>OM<br>onfigured Stati<br>nhanced Link D<br>mart View<br>ex Editor<br>ory                                                                                                    | Config Data (evaluated from ESC)         E²PROM Size (Byte):       2048         PDI Type:       137         □ Device Emulation (state machine emulation)         SPI / 8 / 16 µC Interface         □ BUSY Open Drain       BUSY High Active         □ INT Open Drain       INT High Active         32 Bit Interface       WD Open Drain         □ Input Latch       SYNC0 Open Drain         SYNC0 Open Drain       SYNC0 High Active         ☑ SYNC0 Enabled       Ø SYNC0 to PDI IRQ         ☑ SYNC1 Enabled       SYNC1 to PDI IRQ         Impulse Length (µs):       50                                       | Device Identity (hex)<br>Vendor Id:<br>Product Code:<br>Revison No.:<br>Serial No.:<br>Product Revision:<br>Mailbox<br>CoE SoE<br>AoE<br>Bootstrap Configuratio<br>Out Start/Length:<br>In Start/Length:<br>In Start/Length:<br>In Start/Length:<br>In Start/Length: | 0x00013678         0x00000001         0x00000000         0x00000000         0x00000000         0x00000000         0x00000000         0x00000000         0x00000000         0x00000000         0         0         0         0         0         0         0         0         128         4224                                |
| ed Liock<br>ess<br>OM<br>onfigured Stati<br>nhanced Link D<br>mart View<br>ex Editor<br>ory                                                                                                    | Config Data (evaluated from ESC)<br>E <sup>2</sup> PROM Size (Byte): 2048<br>PDI Type: 137<br>Device Emulation (state machine emulation)<br>SPI / 8 / 16 µC Interface<br>BUSY Open Drain BUSY High Active<br>INT Open Drain NINT High Active<br>32 Bit Interface<br>WD Open Drain WD High Active<br>Input Latch<br>Sync Signal Configuration<br>SYNC0 Open Drain SYNC0 High Active<br>SYNC0 Enabled SYNC1 High Active<br>SYNC1 Enabled SYNC1 High Active<br>SYNC1 Enabled SYNC1 to PDI IRQ<br>Impulse Length (µs): 50<br>Write E <sup>2</sup> PROM<br>Read E <sup>2</sup> PROM                                    | Device Identity (hex)<br>Vendor Id:<br>Product Code:<br>Revison No.:<br>Serial No.:<br>Product Revision:<br>Mailbox<br>COE SOE<br>AOE<br>Bootstrap Configuratio<br>Out Start/Length:<br>In Start/Length:<br>In Start/Length:<br>In Start/Length:<br>In Start/Length: | 0x00013678         0x00000001         0x00000000         0x00000000         0x00000000         0x00000000         0x00000000         0x00000000         0x00000000         0x00000000         0         0         0         0         0         0         0         128         4224                                          |
| Solution of the second second | Config Data (evaluated from ESC)<br>E <sup>2</sup> PROM Size (Byte): 2048<br>PDI Type: 137<br>Device Emulation (state machine emulation)<br>SPI / 8 / 16 µC Interface<br>BUSY Open Drain BUSY High Active<br>INT Open Drain NINT High Active<br>32 Bit Interface<br>WD Open Drain WD High Active<br>Input Latch<br>Sync Signal Configuration<br>SYNC0 Open Drain SYNC0 High Active<br>SYNC0 Enabled SYNC1 High Active<br>SYNC1 Enabled SYNC1 to PDI IRQ<br>Mrules Length (µs): 50<br>Write E <sup>2</sup> PROM<br>Read E <sup>2</sup> PROM                                                                        | Device Identity (hex)<br>Vendor Id:<br>Product Code:<br>Revison No.:<br>Serial No.:<br>Product Revision:<br>Mailbox<br>COE SOE<br>AOE<br>Bootstrap Configuratio<br>Out Start/Length:<br>In Start/Length:<br>In Start/Length:<br>In Start/Length:<br>In Start/Length: | 0x00013678         0x00000001         0x00000000         0x00000000         0x00000000         0x00000000         0x00000000         0x00000000         0x00000000         0x00000000         0x00000000         0         0       0         0       0         0       0         0       0         128         4224       128 |

点击 , 出现如下界面:

7

 $\times$ Microsoft Visual Studio Restart TwinCAT System in Config Mode 确定 取消 点击"确定"。 Microsoft Visual Studio  $\times$ Load I/O Devices 否(<u>N</u>) 是(Y) 点击"是",加载设备。 Microsoft Visual Studio  $\times$ Activate Free Run 是(Y) 否(N)

点击"是",运行设备,进入如下 OP 状态

| TwinCAT Project5    ₽   ×                              |                                        |                      |        |
|--------------------------------------------------------|----------------------------------------|----------------------|--------|
| General EtherCAT DO<br>State Machine<br>Init<br>Pre-Op | C Process Data<br>Bootstrap<br>Safe-Op | Startup CoE - Online | Online |
| Ор                                                     | Clear Error                            | Requested State.     |        |
| DLL Status                                             |                                        |                      |        |
| Port A: Carrie                                         | er / Open                              |                      |        |
| Port B: No Ca                                          | arrier / Closed                        |                      |        |

7) 通过配置 PDO 监控驱动器

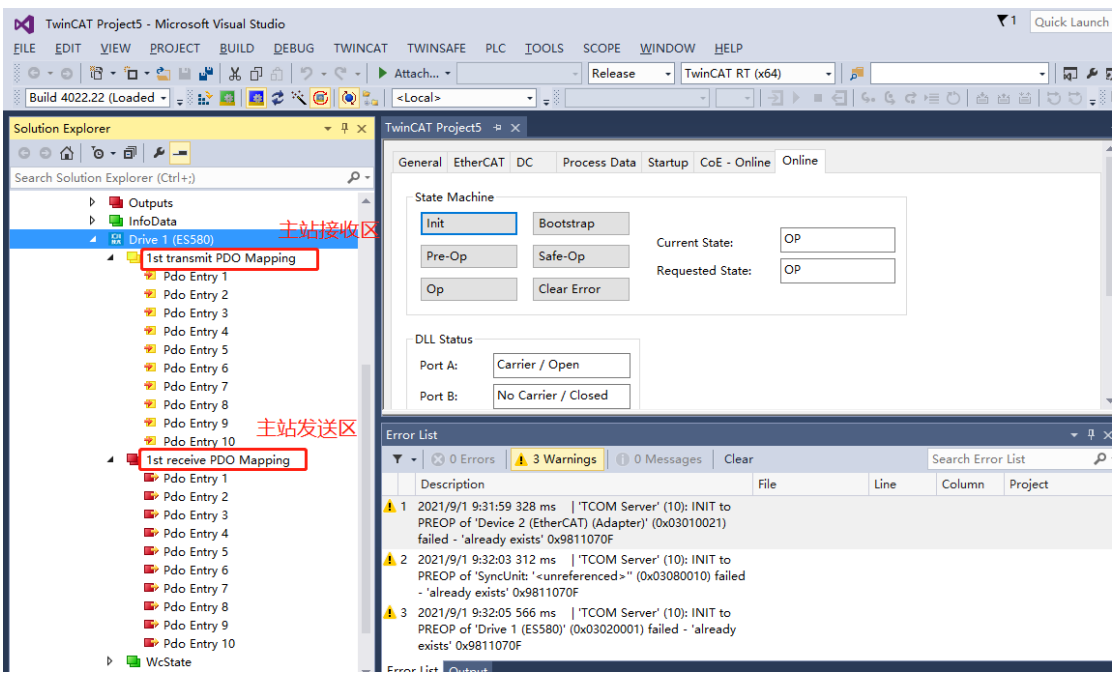

主站接收区:接收驱动器数据实时监控驱动器状态,PDO1为现场总线状态字是固定的无需 配置,PDO2—PDO10需要用户手动在驱动器参数组 50.03—50.12 设置映射参数 (50.09 不能 映射需往后一个参数设置)。

| M TwinCAT Project5 - Microsoft Visual Studio |                  |                   |                     |              |          |                       |        |           | ▼1 Quick Launch (Cf |
|----------------------------------------------|------------------|-------------------|---------------------|--------------|----------|-----------------------|--------|-----------|---------------------|
| EILE EDIT VIEW PROJECT BUILD DEBUG TWIN      | ICAT TWINSAFE PL | c <u>t</u> ools s | COPE <u>W</u> INDOW | <u>H</u> ELP |          |                       |        |           |                     |
| G・O 間・面・当 🖬 🖌 日 台 り・C・                       | ► Attach         | -                 | Release - Twin      | CAT RT (x6   | 54)      | - 5                   |        |           | - 🛛 🖉 🐖             |
| Build 4022.22 (Loaded 🔹 🝦 🔛 📓 📕 🕏 🔨 🎯        | <local></local>  | • • ·             |                     |              | <u>-</u> | <ul> <li>E</li> </ul> | 5. G C | :>≣ ©     |                     |
| Solution Explorer 👻 👎 🛪                      |                  | ×                 |                     |              |          |                       |        |           | -                   |
| G O 🟠   O - 🗇 🕨 🗕                            | Name             | Online            | Туре                | Size         | >Add     | In/Out                | User   | Linked to |                     |
| Search Solution Explorer (Ctrl+;)            | 🛫 👻 Pdo Entry 1  | 0                 | UINT                | 2.0          | 39.0     | Input                 | 0      |           |                     |
| Outputs                                      | 🗶 🔁 Pdo Entry 2  | 0                 | UINT                | 2.0 4        | 41.0     | Input                 | 0      |           |                     |
| InfoData                                     | 📌 Pdo Entry 3    | 0                 | UINT                | 2.0 4        | 43.0     | Input                 | 0      |           |                     |
| Drive 1 (ES580)                              | 📌 Pdo Entry 4    | 0                 | UINT                | 2.0          | 45.0     | Input                 | 0      |           |                     |
| 🔺 🔜 1st transmit PDO Mapping                 | 📌 Pdo Entry 5    | 0                 | UINT                | 2.0          | 47.0     | Input                 | 0      |           |                     |
| 🕫 Pdo Entry 1                                | 📌 Pdo Entry 6    | 0                 | UINT                | 2.0 4        | 49.0     | Input                 | 0      |           |                     |
| 🔁 Pdo Entry 2                                | 📌 Pdo Entry 7    | 0                 | UINT                | 2.0          | 51.0     | Input                 | 0      |           |                     |
| 🔁 Pdo Entry 3                                | 🕫 Pdo Entry 8    | 0                 | UINT                | 2.0          | 53.0     | Input                 | 0      |           |                     |
| 🔁 Pdo Entry 4                                | 🕫 Pdo Entry 9    | 0                 | UINT                | 2.0          | 55.0     | Input                 | 0      |           |                     |
| 🕫 Pdo Entry 5                                | 📌 Pdo Entry 10   | 0                 | UINT                | 2.0          | 57.0     | Input                 | 0      |           |                     |
| Pdo Entry 6                                  |                  |                   |                     |              |          |                       |        |           |                     |
| Pdo Entry 7                                  |                  |                   |                     |              |          |                       |        |           |                     |
| Pdo Entry 8                                  |                  |                   |                     |              |          |                       |        |           |                     |
| Pao Entry 9                                  | Error List       |                   |                     |              |          |                       |        |           |                     |
| Pdo Entry 10                                 |                  |                   |                     |              |          |                       |        |           |                     |

主站发送区:发送数据控制驱动器,PDO1为现场总线控制字,PDO2为现场总线给定1,PDO3为现场总线给定2,这三个为固定PDO无需配置,PDO4—PDO10需要用户手动在驱动器参数组50.17—50.23设置映射参数

| TwinCAT Project5 - Microsoft Visual Studio |                    |                  |                |              |                       | ▼1 Quick Launch (Ct |
|--------------------------------------------|--------------------|------------------|----------------|--------------|-----------------------|---------------------|
| FILE EDIT VIEW PROJECT BUILD DEBUG TWING   | CAT TWINSAFE PLC   | TOOLS SCOPE      | <u>W</u> INDOW | <u>H</u> ELP |                       |                     |
| G-o  階・位・🖕 🗎 🔐 🐰 🖓 缶  り・ペ・                 | ► Attach •         | - Releas         | e - Twin       | CAT RT (x64) | - 🎜                   | - 🛛 🖉 🐖             |
| 🔋 Build 4022.22 (Loaded 🗸 🛫 🔛 🔛 🧧 ⊄ 🌾 🎯    | <local></local>    | • <sub>=</sub> . |                |              | ■ 🗧   锅 🤤 ୯   🖆       | 6 8 8 V V - 1 0     |
| Solution Explorer 👻 🕂 🗙                    | TwinCAT Project5 👳 | ×                |                |              |                       |                     |
| C O 🟠 To - 🗊 👂 💻                           | Name               | Online           | Туре           | Size >Add.   | In/Out User Linked to |                     |
| Search Solution Explorer (Ctrl+;)          | Pdo Entry 1        | 0                | UINT           | 2.0 39.0     | Outp 0                |                     |
| A 🔽 1/0                                    | Pdo Entry 2        | 0                | UINT           | 2.0 41.0     | Outp 0                |                     |
| Devices                                    | Pdo Entry 3        | 0                | UINT           | 2.0 43.0     | Outp 0                |                     |
| <ul> <li>Device 2 (EtherCAT)</li> </ul>    | Pdo Entry 4        | 0                | UINT           | 2.0 45.0     | Outp 0                |                     |
| 1 Image                                    | Pdo Entry 5        | 0                | UINT           | 2.0 47.0     | Outp 0                |                     |
| 🚔 Image-Info                               | Pdo Entry 6        | 0                | UINT           | 2.0 49.0     | Outp 0                |                     |
| SyncUnits                                  | Pdo Entry 7        | 0                | UINT           | 2.0 51.0     | Outp 0                |                     |
| Inputs                                     | Pdo Entry 8        | 0                | UINT           | 2.0 53.0     | Outp 0                |                     |
| Outputs                                    | Pdo Entry 9        | 0                | UINT           | 2.0 55.0     | Outp 0                |                     |
| InfoData                                   | Pdo Entry 10       | 0                | UINT           | 2.0 57.0     | Outp 0                |                     |
| A 🔛 Drive 1 (ES580)                        |                    |                  |                |              |                       |                     |
| P 🛄 1st transmit PDO Mapping               |                    |                  |                |              |                       |                     |
| Ist receive PDO Mapping                    |                    |                  |                |              |                       |                     |
| Pao Entry 1                                |                    |                  |                |              |                       |                     |

8) 驱动器映射参数设置示例

通过设置如下参数,可以监测 P.01.00 电机速度、P.01.01 输出频率、P.01.02 直流回路电压 P.01.02 直流回路电压、P.01.02 电机电流和控制 P.20.00 最大速度、P.20.01 最小速度、P.22.00 加速时间 1、P.22.01 减速时间 1。

- a) 50.03 (实际值1信号源)设置为 P.01.00 电机速度;
- b) 50.04 (实际值 2 信号源) 设置为 P.01.02 直流回路电压;
- c) 50.05 (输入数据 1) 设置为 P.22.00 加速时间 1;
- d) 50.06(输入数据 2)设置为 P.22.01 减速时间 1;
- e) 50.17(输出数据3)设置为 P.22.00 加速时间1;
- f) 50.18(输出数据 4)设置为 P.22.01 减速时间 1;

9) 运行驱动器

设置加速时间1=5s,减速时间1=8s,给定速度100rpm运行

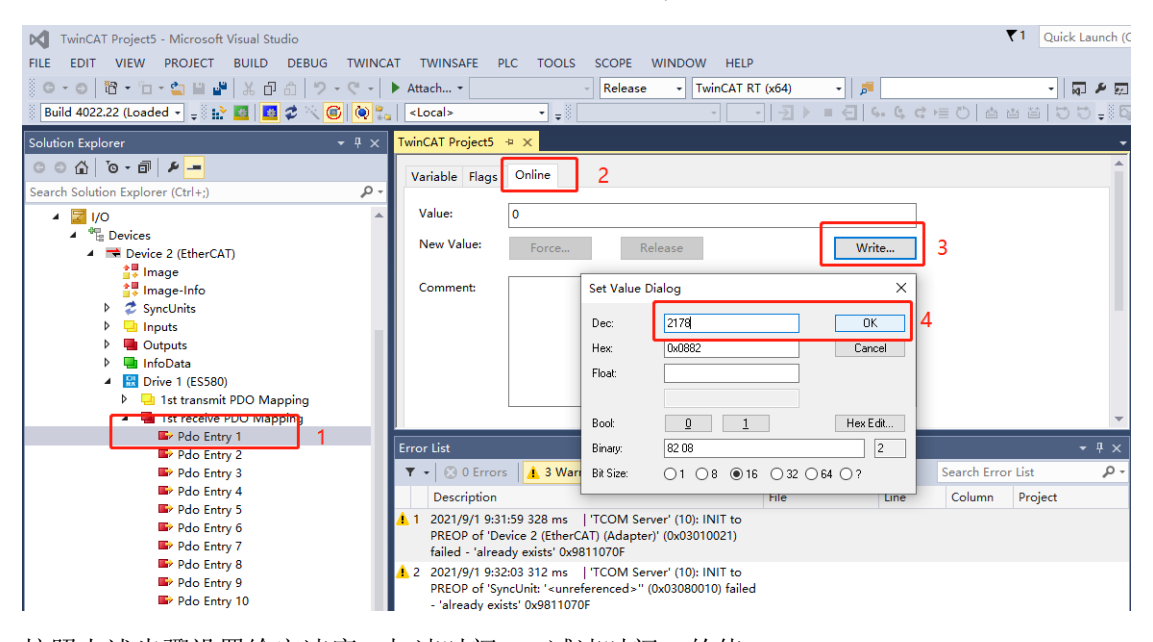

#### 按照上述步骤设置给定速度、加速时间1、减速时间1的值

| TwinCAT Project5 - Microsoft Visual Studio |                    |             |          |              |       |        |       | <b>₹</b> 1 Q  | uick Launch (C |
|--------------------------------------------|--------------------|-------------|----------|--------------|-------|--------|-------|---------------|----------------|
| FILE EDIT VIEW PROJECT BUILD DEBUG TWINC   | AT TWINSAFE PLC    | TOOLS SCOPE | WINDOW   | <u>H</u> ELP |       |        |       |               |                |
| 〇・〇   間・口・雪 🗎 🚰   太 司 台   り・ペ・             | ▶ Attach ▼         | - Releas    | e - Twir | nCAT RT (    | (x64) | - 5    |       | •             | Q 2 8          |
| Build 4022.22 (Loaded 🚽 🚽 🔛 🧧 🖉 🔨 🎯 🍖 😜    | <local></local>    |             | ~        |              | -∃ ►  | ■ €] ( | . Ç ( | : ⊨ O   å ä ä | 55.<br>16      |
| Solution Explorer 👻 म 🗙                    | TwinCAT Project5 👒 |             |          |              |       |        |       |               |                |
| C ⊂ ∰ To - @ ₽                             | Name               | Online      | Туре     | Size         | >Add  | In/Out | User  | Linked to     |                |
| Search Solution Explorer (Ctrl+;)          | Pdo Entry 1        | 2178        | UINT     | 2.0          | 39.0  | Outp   | 0     | 现场总线控制字       |                |
|                                            | Pdo Entry 2        | 100         | UINT     | 2.0          | 41.0  | Outp   | 0     | 现场总线给定1       |                |
| A Provinces                                | Pdo Entry 3        | 0           | UINT     | 2.0          | 43.0  | Outp   | 0     | 现场总线给定2       |                |
| ✓ ■ Device 2 (EtherCAT)                    | Pdo Entry 4        | 500         | UINT     | 2.0          | 45.0  | Outp   | 0     | 加速时间1         |                |
| ≜. Image                                   | Pdo Entry 5        | 800         | UINT     | 2.0          | 47.0  | Outp   | 0     | 减速时间1         |                |
| 🚔 Image-Info                               | Pdo Entry 6        | 0           | UINT     | 2.0          | 49.0  | Outp   | 0     |               |                |
| SyncUnits                                  | Pdo Entry 7        | 0           | UINT     | 2.0          | 51.0  | Outp   | 0     |               |                |
| Inputs                                     | Pdo Entry 8        | 0           | UINT     | 2.0          | 53.0  | Outp   | 0     |               |                |
| Outputs                                    | Pdo Entry 9        | 0           | UINT     | 2.0          | 55.0  | Outp   | 0     |               |                |
| InfoData                                   | Pdo Entry 10       | 0           | UINT     | 2.0          | 57.0  | Outp   | 0     |               |                |
| Drive 1 (ES580)                            |                    |             |          |              |       |        |       |               |                |
| P 🔄 Ist transmit PDO Mapping               |                    |             |          |              |       |        |       |               |                |
| Tist receive PDO Mapping                   |                    |             |          |              |       |        |       |               |                |

监控主站接收区参数

| TwinCAT Project5 - Microsoft Visual Studio |                      |             |           |             |          |       | ₹1 Quick Launch (C |
|--------------------------------------------|----------------------|-------------|-----------|-------------|----------|-------|--------------------|
| FILE EDIT VIEW PROJECT BUILD DEBUG TWINC   | AT TWINSAFE PLC      | TOOLS SCOPE | WINDOW H  | HELP        |          |       |                    |
| G-0  🏗 - 🖆 🖴 🚔   米 司 台   ウ-ペー              | ▶ Attach ▼           | - Release   | e 🔹 TwinC | AT RT (x64) | - 🗾      |       | - 🖓 🖋 🐖            |
| 🔋 📴 Build 4022.22 (Loaded 🚽 🚽 🔛 🧧 🚺 🖉 🌾 💽  | <local></local>      | • •         |           |             | €        | . G G |                    |
| Solution Explorer 👻 👎 🗙                    | TwinCAT Project5 ↔ > | ¢           |           |             |          |       | -                  |
| © © ☆   o - 司   ≠ <u>-</u>                 | Name                 | Online      | Туре      | Size >Add   | . In/Out | User  | Linked to          |
| Search Solution Explorer (Ctrl+;)          | 🕫 Pdo Entry 1        | 0           | UINT      | 2.0 39.0    | Input    | 0     | 现场总线状态字            |
|                                            | 🕫 Pdo Entry 2        | 1000        | UINT      | 2.0 41.0    | Input    | 0     | 电机转速               |
| G C++                                      | 🕫 Pdo Entry 3        | 3285        | UINT      | 2.0 43.0    | Input    | 0     | 直流回路电压             |
|                                            | 🐔 Pdo Entry 4        | 500         | UINT      | 2.0 45.0    | Input    | 0     | 加速时间1              |
| Devices                                    | 🐔 Pdo Entry 5        | 800         | UINT      | 2.0 47.0    | Input    | 0     | 游击时间1              |
| 🖌 🧮 Device 2 (EtherCAT)                    | 🐔 Pdo Entry 6        | 0           | UINT      | 2.0 49.0    | Input    | 0     |                    |
| 🚔 Image                                    | 🐔 Pdo Entry 7        | 0           | UINT      | 2.0 51.0    | Input    | 0     |                    |
| 🚔 Image-Info                               | 🐔 Pdo Entry 8        | 0           | UINT      | 2.0 53.0    | Input    | 0     |                    |
| SyncUnits                                  | 📌 Pdo Entry 9        | 0           | UINT      | 2.0 55.0    | Input    | 0     |                    |
| Inputs                                     | 🕫 Pdo Entry 10       | 0           | UINT      | 2.0 57.0    | Input    | 0     |                    |
| Outputs                                    | í í                  |             |           |             |          |       |                    |
| InfoData                                   |                      |             |           |             |          |       |                    |
| Drive 1 (ES580)                            |                      |             |           |             |          |       |                    |
| 👂 🛁 1st transmit PDO Mapping               | Error List           |             |           |             |          |       | - 1 -              |

可以看到速度 100rpm, 直流母线电压 328.5V, 加速时间 5s, 减速时间 8s, (参数量程需换算), 验证主站数据读写成功。